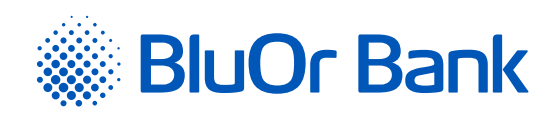

# INSTRUCTIONS FOR INTEGRATING BLUOR E-COMMERCE GATEWAY WITH OPENCART

www.bluorbank.lv

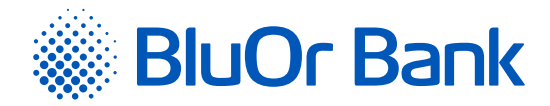

### STEP-BY-STEP INSTRUCTION

#### Compatible with Opencart versions: 3.0.0.0 – 3.0.3.2

- 1. Download the plugin zip file from <u>https://gateway.bluorbank.lv/ecommerce\_modules/opencart-v3.0+.zip</u>.
- 2. In the administrator panel of your store, go to "Extensions" -> "Installer":

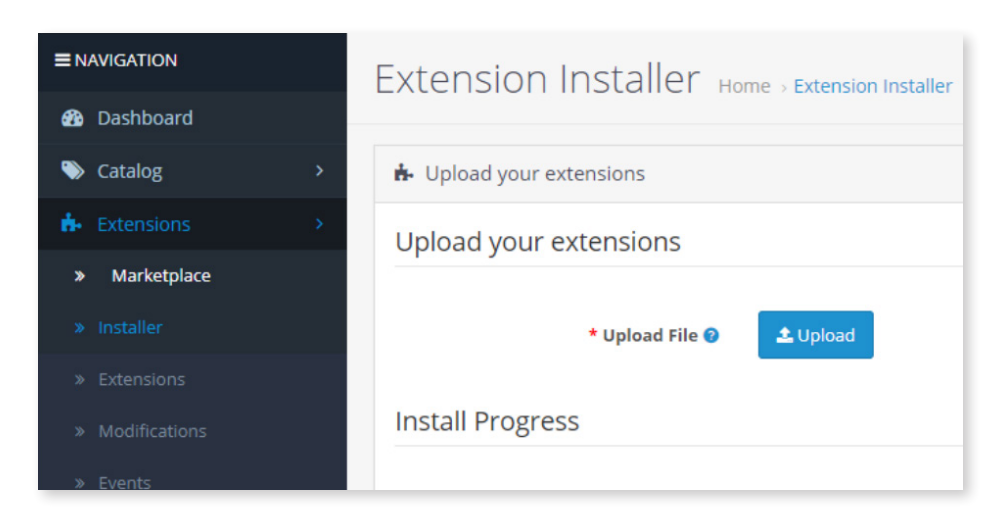

3. Press "Upload" and select the file you downloaded in Step 1. After that, the plugin will be installed:

| Jpload your                            | extensions                 |                        |        |
|----------------------------------------|----------------------------|------------------------|--------|
| * Upload File 💡                        | ᆂ Upload                   |                        |        |
| nstall Progre                          | ess                        |                        |        |
|                                        |                            |                        |        |
| Progress                               | Success: You have modified | extensions!            |        |
| Progress<br>nstall History             | Success: You have modified | extensions!            |        |
| Progress<br>NStall History<br>Filename | Success: You have modified | extensions! Date Added | Action |

4. Next, go to "Extensions" -> "Extensions", and filter the extensions by type "Payments":

| ★ Extensions > | Choose the extension type |
|----------------|---------------------------|
| » Marketplace  |                           |
| » Installer    | Payments (52)             |
| » Extensions   |                           |

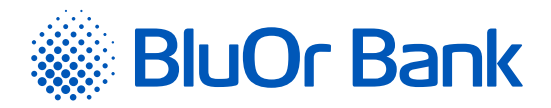

5. In the list, find BluOr E-commerce Gateway , and press "Install":

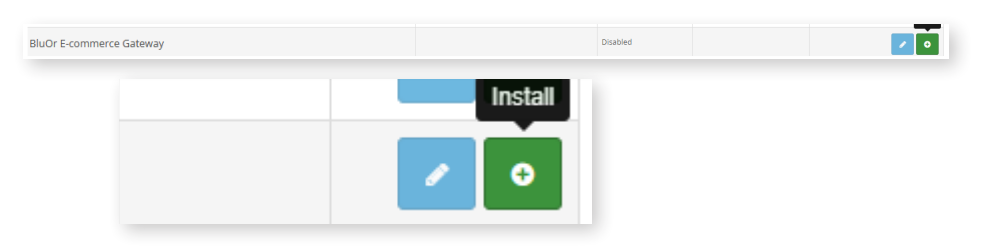

6. After installation, on the same place, press the **"Edit"** button (clicking this button, will open the plugin settings):

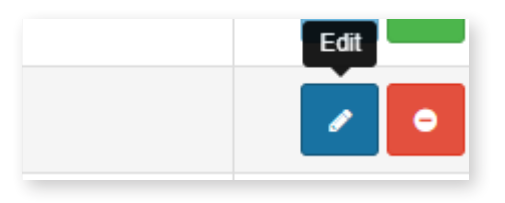

#### 7. Enter **"Brand ID"** and **"Secret key"** values in plugin settings:

| Sluor E-commerce Gateway Configuration |                                                                                                    |  |  |
|----------------------------------------|----------------------------------------------------------------------------------------------------|--|--|
| Enable API                             | ✓ Enable API                                                                                                    |  |  |
| Enable payment method selection        | ✓ Enable payment method selection<br>if set, bayers will be oble to choose the desired payment method directly in OpenCart. |  |  |
| Change payment method description      | Bluch Ecommerce Gateway<br># not set. "Bluch Ecommerce Gateway" will be used                                                |  |  |
| Change payment method title            | Select payment method<br>If not set. "Select payment method" will be used, ignored if payment method selection is disabled  |  |  |
| * Brand ID                             | Hess enter your brand ID                                                                                                    |  |  |
| * Secret key                           | Please other your secret key                                                                                                |  |  |
| * Order payment success status         | - select an option -<br>Will be set on the order upon customer getting to the poyment success page                          |  |  |
| * Order payment error status           | - select an option                                                                                                    |  |  |
|                                        | 1000 has and an able and an other merent addressed and the for some                                                         |  |  |

You can use the **"Brand ID"** and **"Secret key"** from the Merchant's cabinet at <u>https://gateway.bluorbank.lv/login</u>. After entering the values, do not forget to check the **"Enable API"** checkbox and save the settings page.

## ADDITIONAL INFORMATION

If the "Change payment method description" field is empty, the default option will be "BluOr E-commerce Gateway":

Change payment method description

BluOr E-commerce Gateway
If not set, "BluOr E-commerce Gateway" will be used

| Approved on 20 | .04.202 | 1 Valid as of 21.04          | 1.2021       | T1/B5-3065/07    | l                |             | Page 3 of 4 |
|----------------|---------|------------------------------|--------------|------------------|------------------|-------------|-------------|
| BluOr Bank AS  |         | Smilšu iela 6, Rīga, LV-1050 | , Latvija    | Registration No. | 40003551060      | SWIFT code: | CBBRLV22    |
|                |         | Phone: +371 67 031 333       | E-mail: info | @bluorbank.lv    | www.bluorbank.lv | (           |             |

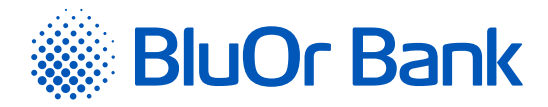

From the client side, it looks following:

| Checkout                                                                                                    |
|----------------------------------------------------------------------------------------------------|
| Step 1: Checkout Options -                                                                                                    |
| Step 2: Billing Details -                                                                                                    |
| Step 3: Payment Method 🕶                                                                                                    |
| Please select the preferred payment method to use on this order.      BluOr E-commerce Gateway  Add Comments About Your Order |
|                                                                                                    |
|                                                                                                    |
| I have read and agree to the Terms & Conditions Continue                                                                      |

If the "Change payment method description" field is empty, the default option will be "Select payment method":

| Change payment method title | Select payment method                                                                             |
|-----------------------------|---------------------------------------------------------------------------------------------------|
|                             | If not set, "Select payment method" will be used. Ignored if payment method selection is disabled |
|                             |                                                                                                   |

From the client side, it looks following:

| Step 1: Checkout Options            |            |          |            |       |
|-------------------------------------|------------|----------|------------|-------|
| itep 2: Billing Details 🗸           |            |          |            |       |
| itep 3: Payment Method <del>-</del> |            |          |            |       |
| itep 4: Confirm Order 🗸             |            |          |            |       |
| Product Name                        | Model      | Quantity | Unit Price | Tota  |
| iPhone                              | product 11 | 2        | 0.10€      | 0.20€ |
|                                     |            |          | Sub-Total: | 0.20€ |
|                                     |            |          | Total:     | 0.20€ |
| Select payment method               |            |          |            |       |
|                                     |            |          |            |       |